# ACESSO ÀS BASES DE DADOS

## Que bases de dados temos? O que contêm?

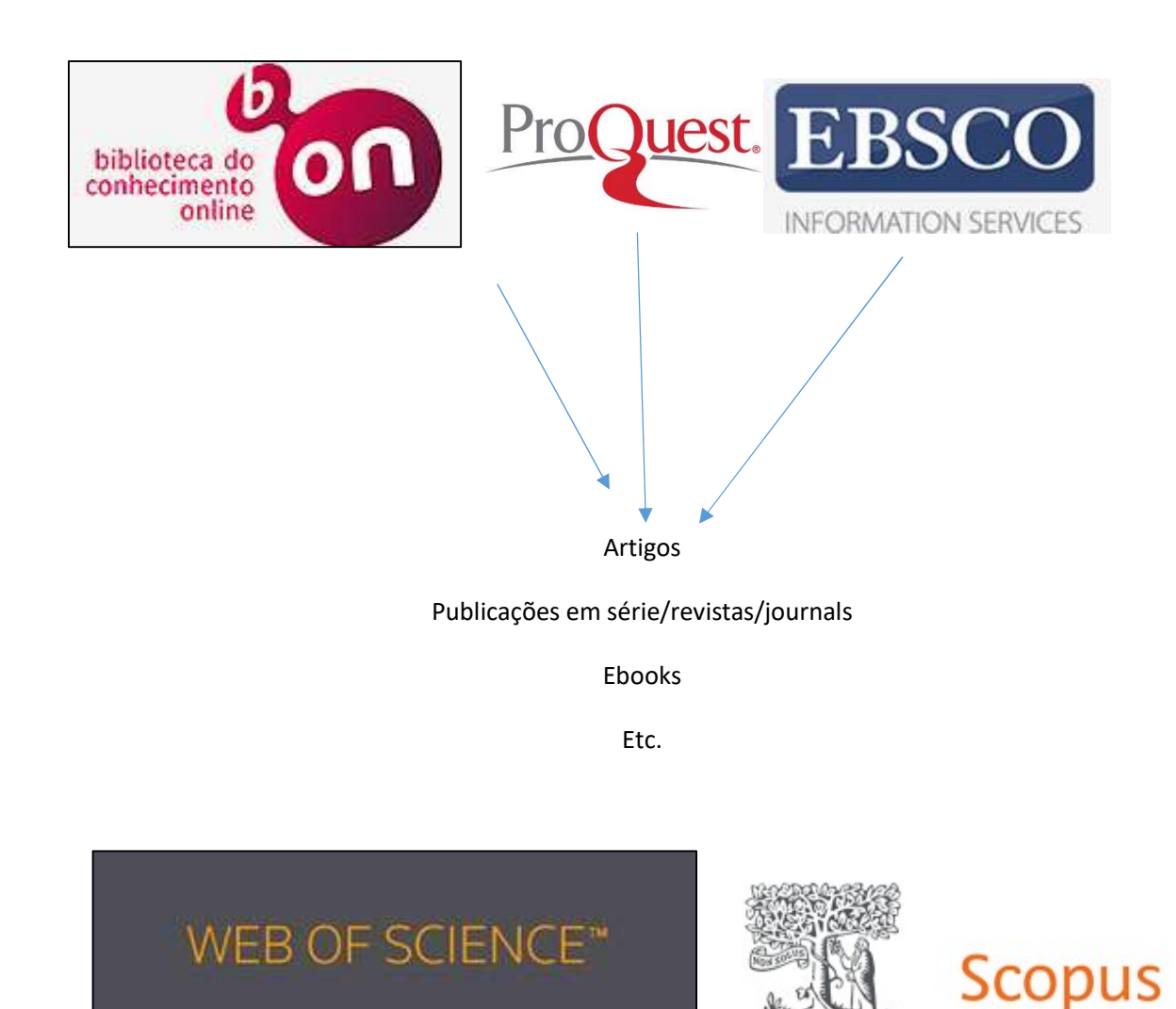

Dados bibliométricos

# Como aceder às bases de dados?

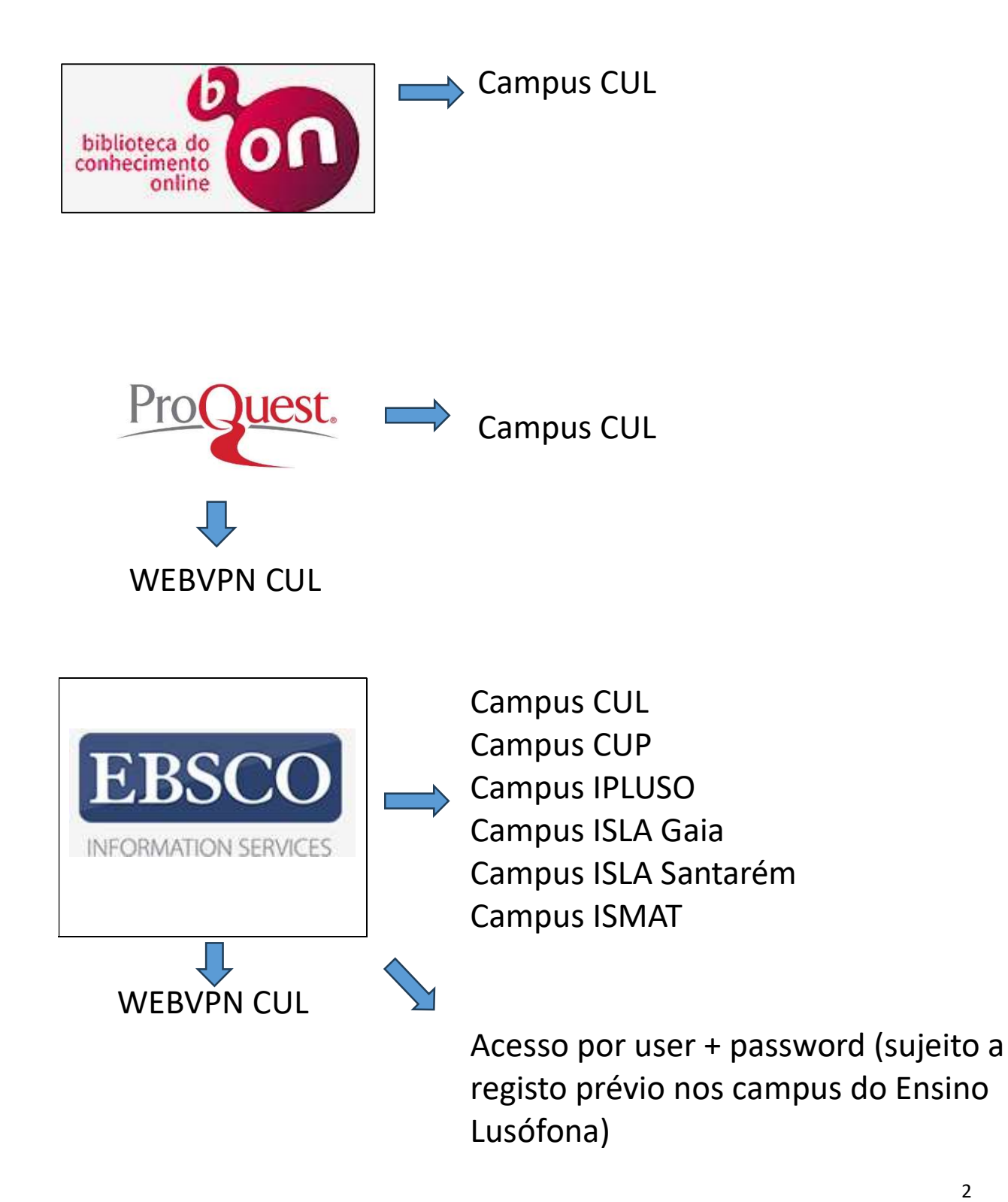

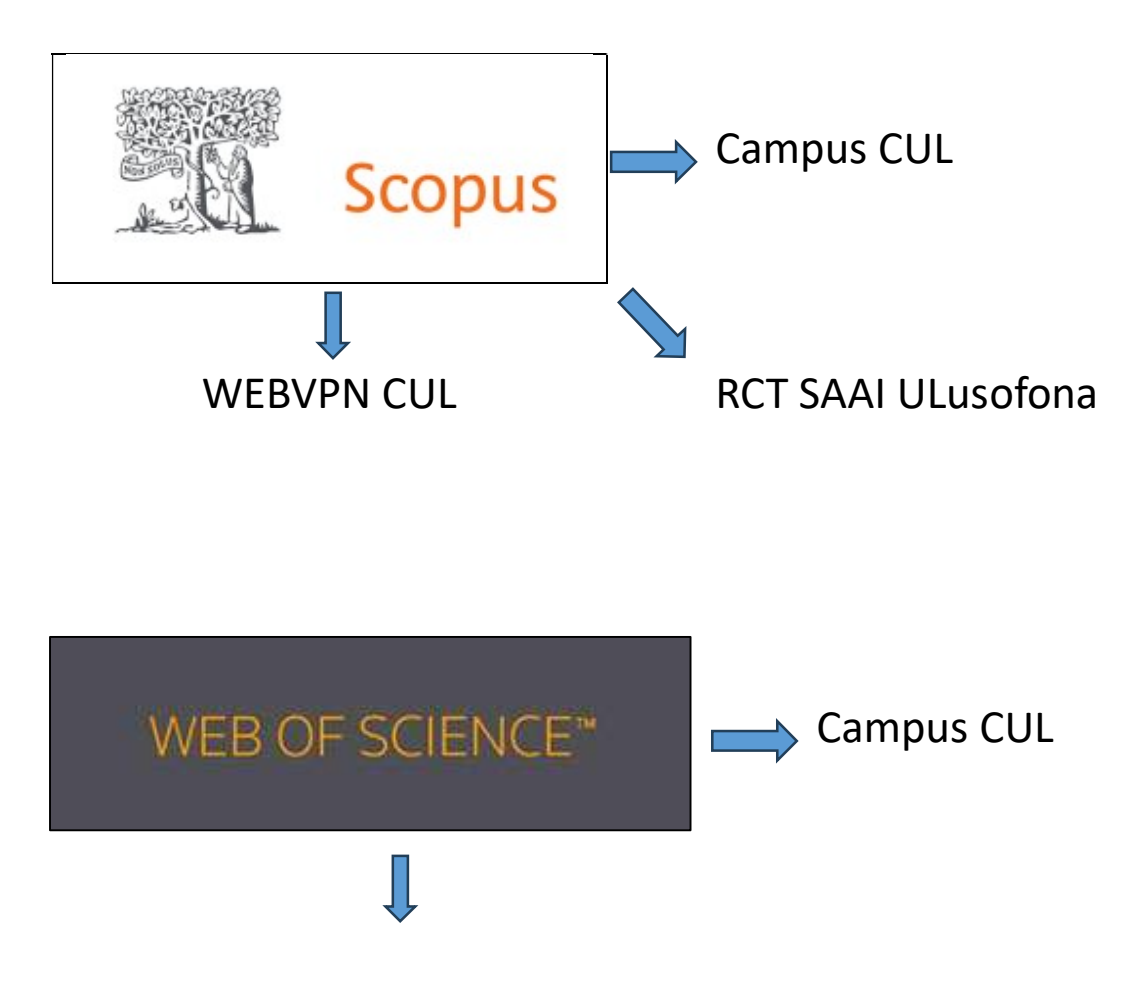

Acesso por user + password (sujeito a registo prévio no campus do CUL)

### Acesso por RCTSaai – ULusófona – Centro Universitário de Lisboa

#### O que é o acesso RCTSaai?

Estrutura de autenticação pertencente à FCCN/FCT destinada a Alunos, Professores e Funcionários das instituições que aderiram à mesma – como é o caso da Universidade Lusófona.

#### O que está disponível via RCTSaai?

#### Base de dados

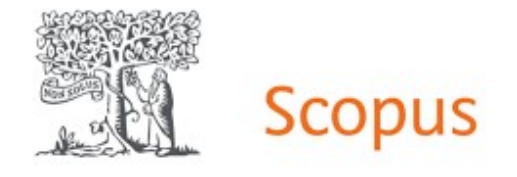

#### Publicações das seguintes editoras

| ACS Publications                    | disponível em: <u>https://pubs.acs.org/</u>                   |
|-------------------------------------|---------------------------------------------------------------|
| American Institute of Physics       | disponível em: <u>http://scitation.aip.org/content/aip</u>    |
| Association for Computing Machinery | disponível em: <u>http://dl.acm.org/dl.cfm</u>                |
| Annual Reviews                      | disponível em: http://www.annualreviews.org/action/ssostart   |
| Elsevier                            | disponível em: http://www.sciencedirect.com                   |
| IEEEXplore                          | disponível em: http://ieeexplore.ieee.org                     |
| IOP                                 | disponível em: <u>https://iopscience.iop.org/</u>             |
| Nature                              | disponível em: <u>http://www.nature.com/</u>                  |
| Royal Society of Chemistry          | disponível em: <u>https://pubs.rsc.org/</u>                   |
| Sage Premier                        | disponível em: <u>http://journals.sagepub.com/</u>            |
| Springer                            | disponível em: https://link.springer.com/                     |
| Wiley                               | disponível em: http://onlinelibrary.wiley.com/advanced/search |

#### Como aceder aos recursos via RCTSaai?

**Fora do campus institucional**, selecionar o recurso que pretende (ver página anterior) e de seguida realizar o *log in* na respetiva plataforma. É necessário o email e password institucional.

#### Exemplo prático – acesso à base de dados Scopus

Abrir a base de dados Scopus -<u>https://www.scopus.com</u> e clicar em Sign in no canto superior direito:

| Scopus                                                                                     | Q Search         | Lists | Sources | SciVal ⊲ | 0 | 劎 | Create account | Sign in       |
|--------------------------------------------------------------------------------------------|------------------|-------|---------|----------|---|---|----------------|---------------|
| Start exploring<br>Discover the most reliable, relevant, up-to-date research. All in one p | ace.             |       |         |          |   |   |                |               |
| Can Documents                                                                              |                  |       |         |          |   |   |                | Search tips 🔞 |
| Search within Search tricle title, Abstract, Keywords                                      | arch documents * |       |         |          |   |   |                |               |
| + Add search field [+] Add date range Advanced document sear                               | h >              |       |         |          |   |   |                | Search Q      |
| Search History Saved Searches                                                              |                  |       |         |          |   |   |                |               |

Escolher a opção Sign in via your institution

|    | ELSEVIER<br>Welcome<br>Enter your email to continue with Scopus |  |
|----|-----------------------------------------------------------------|--|
| C. | Continue                                                        |  |
| -  | Sign in via your institution                                    |  |

Inserir o nome da Universidade Lusófona e selecionar o mesmo da lista apresentada

| ELSEVIER                                                                                                 |   |
|----------------------------------------------------------------------------------------------------|---|
| Find your organization                                                                                   |   |
| Enter your organization name or email to continue.                                                       |   |
| Universidade Lusófona<br>Universidad Libre                                                               |   |
| Universidade Lusófona                                                                                    |   |
| Universidade de Vice (University of Vice)                                                                |   |
| Universidade Anhanguera Unidern                                                                          |   |
| Universidade Aberta (Open University)                                                                    | ÷ |
|                                                                                                    |   |
| lan't find your institution? Refine your search.<br>Jse city or country name to narrow down the results. |   |

Confirmar a instituição

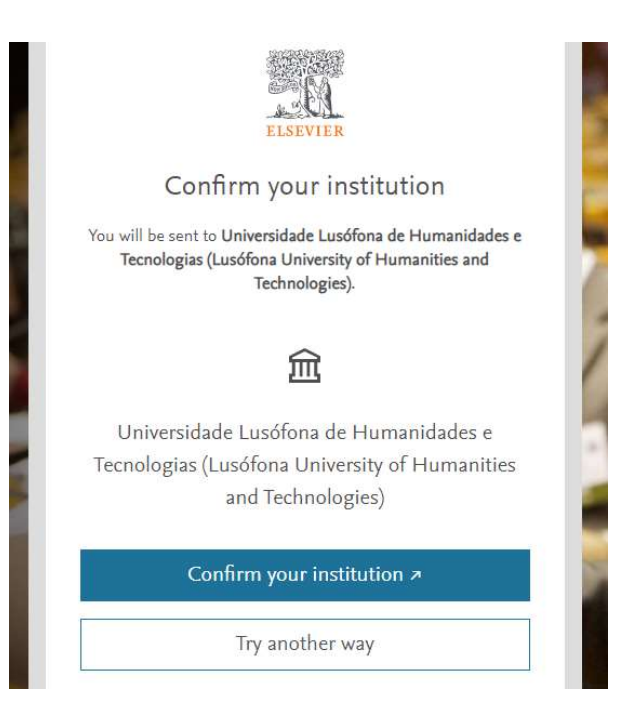

Inserir as credenciais institutcionais, que permitem a abertura e utilização da plataforma:

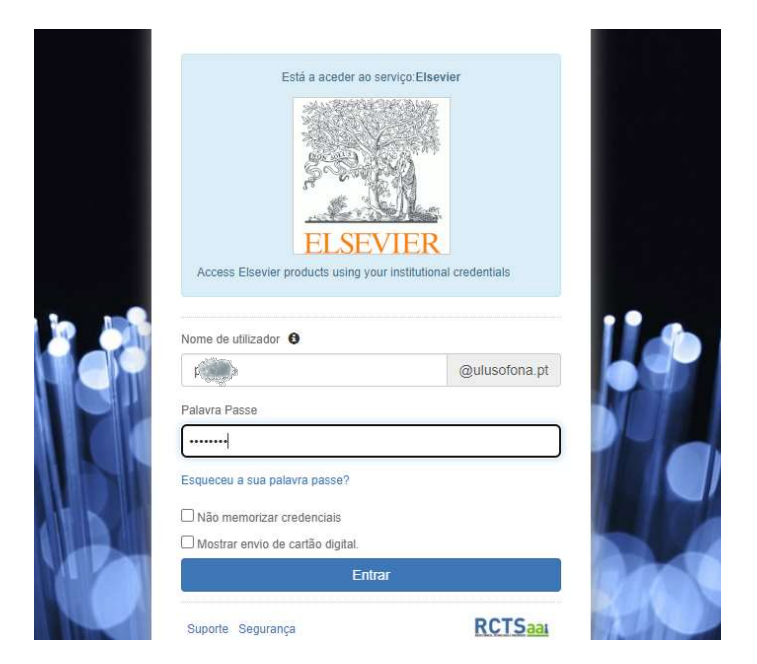

Exemplo prático – acesso à editora Springer:

| SPRINGER LINK                 |                                  |                         |              | Log in                 |
|-------------------------------|----------------------------------|-------------------------|--------------|------------------------|
| ind a journal Publish with us | Track your research Q            | Search                  |              | 넍 Cart                 |
|                               | Search for researc               | h articles, academic bo | oks and more |                        |
|                               |                                  |                         |              | Q                      |
|                               | 200 million                      | 24 million              | 3 million    | sllv                   |
| Home for<br>all research      | Discover<br>open access          | Public<br>us            | sh with      | Track your<br>research |
|                               | Featured article<br>and journals | es Brows<br>subjec      | e by<br>t    | About<br>SpringerLink  |
|                               | Ľ                                | ര്                      |              |                        |

Selecionar a opção *Log in*, na parte superior do ecrã, remetendo-nos para o próximo painel; Aqui seleciona-se a opção *Access via your institution*:

D Springer

Welcome back. Please log in.

| Email                              | Password            |
|------------------------------------|---------------------|
| Log in                             | Forgotten password? |
| » Log in using a corporate account |                     |
| » Access via your institution      |                     |
| » Problems logging in?             |                     |

Seguidamente redige-se o nome da mesma e escolhe-se a ligação (azul) que surge abaixo:

| Jniversidade Lusófona                         |  |
|-----------------------------------------------|--|
| Find                                          |  |
| ernatively, log in with your Springer account |  |

Access subscription content by using your institution's login system

Na janela que se sobreporá, insere-se as credenciais de utilizador: fxxx (para funcionários), pxxx (para professores), axxxx (para alunos), seguida da password com que o utilizador entra noutros serviços da Universidade, como é o caso do *webmail*:

|     | UNIVERSIDADE E LUSÓFONA<br>Está a aceder ao serviço: RCTSaai EngineBlock<br>RCTSaai<br>RCTSaai<br>Nome de utilizador <table-cell></table-cell> | SR EN         |         |     |
|-----|----------------------------------------------------------------------------------------------------|---------------|---------|-----|
|     | Nome de utilizador                                                                                                    | @ulusofona.pt | A land  |     |
|     | Palavra Passe                                                                                                    |               |         | 300 |
|     | Palavra Passe                                                                                                    |               |         | 12  |
| Bn. | Esqueceu a sua palavra passe?                                                                                                    |               |         |     |
|     | Mostrar envio de cartão digital.                                                                                                    |               |         | No. |
|     | Entrar                                                                                                    |               |         | -   |
|     | Suporte Segurança                                                                                                    | RCTSaa        | er Alle |     |

Por último, carrega-se no botão "Entrar", acedendo-se à plataforma onde se navega e realiza as pesquisas necessárias:

| ione - Dooks A-2 - Journals A-2 -                                                                                                    | augus - Liulanans                                                                                                    |                               |
|----------------------------------------------------------------------------------------------------|----------------------------------------------------------------------------------------------------|-------------------------------|
| Browse by discipline  » Biomedicine » Business and Management » Chemistry » Computer Science » Earth Sciences » Earth Sciences » Economics » Education » Engineering » Environment » Geography » History | Providing researchers with access to millions of scientific documents from journals, books, series, protocols, reference works and proceedings. |                               |
| <ul> <li>» Law</li> <li>» Life Sciences</li> <li>» Literature</li> <li>» Materials Science</li> <li>» Mathematics</li> </ul>                                                                             | Featured Journals                                                                                                    | Reach<br>unrivalleo<br>global |

Saliente-se que cada uma das plataformas pode apresentar ligeiras diferenças nas designações de *log in/sign up* mas, no essencial, os passos a cumprir são semelhantes.

## Acesso por inscrição com User e Password – ULusófona e Ensino Lusófona

O que está disponível via username e password?

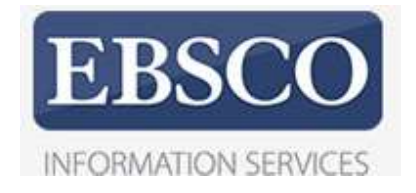

# WEB OF SCIENCE™

#### Como aceder com username e password?

Dentro do campus, usando a rede Eduroam ou outra ligação institucional, abrir uma conta pessoal para cada um destes recursos. Este registo prévio acesso remoto, com as seguintes vantagens

- utilizar a base de dados fora do campus, sem necessiddade de um acesso VPN

- possibilidade de guardar/configurar os registos consultados,

possibilidade de usar o gestor bibliográfico *Endnote* (disponível em: <u>https://access.clarivate.com/login?app=endnote</u>) – podendo usá-lo gratuitamente a partir da inscrição realizada

#### Exemplo prático – acesso remoto à base dados EBSCO SPORTDiscus

Escolher a base a partir da seguinte página - <u>https://biblioteca.ulusofona.pt/recursos/bases-de-</u> <u>dados/disponiveis-na-universidade-lusofona</u>

| Victor <sub>d</sub> Sá<br><sup>BIBLIOTECA</sup><br>UNIVERSITÁRIA | INÍCIO RECURSOS ELECTRÓ              | NICOS PESQUISAR CATÁLOGO SOBRE A BIBLIOTECA FORMAÇÕES                                                                                                    |
|------------------------------------------------------------------|--------------------------------------|----------------------------------------------------------------------------------------------------|
|                                                                  | <b>EBSCO</b><br>INFORMATION SERVICES | EBSCO Academic Search Complete $\rightarrow$ EBSCO Business Source Complete $\rightarrow$ EBSCO eBook Subscription Psychology Collection $\rightarrow$ EBSCO Library, Information Science & Technology Abstracts $\rightarrow$ EBSCO PsycINFO $\rightarrow$ EBSCO SPORTDiscus with Full Text $\rightarrow$ ERIC $\rightarrow$ Regional Business News $\rightarrow$ |

No écrãn seguinte, clicar em "Iniciar Sessão":

| Iniciar Ses | ssão | 🧀 Pasta | Preferências | Idiomas |  | Consulte a Biblioteca | Aju |
|-------------|------|---------|--------------|---------|--|-----------------------|-----|
|-------------|------|---------|--------------|---------|--|-----------------------|-----|

Efetuar o registo

|               | Continue com o    | Google            |
|---------------|-------------------|-------------------|
| — ou continu  | e com o nome de u | utilizador/e-mail |
| Nome de utili | zador ou endereço | o de e-mail       |
|               |                   |                   |
| Palavra-passe |                   | Mostra            |
|               |                   |                   |

| ou continue com o e-mail                                                                                                    | G Contin                                                                                          | ue co | om o Google                                                                                             |
|----------------------------------------------------------------------------------------------------|---------------------------------------------------------------------------------------------------|-------|----------------------------------------------------------------------------------------------------|
| Iome próprio pelido (opcional) ndereço de e-mail riar palavra-passe Von número V Mnimo de seis caracteres V Maimo de seis caracteres V Maimo de seis caracteres V Não indue a nome de utilizador       | ou contin                                                                                         | ue co | m o e-mail                                                                                              |
| pelido (opcional)<br>ndereço de e-mail<br>riar palavra-passe Mostra<br>t Um número X Minimo de seis caracteres<br>t Um carácter especial X Não indua o nome de utilizador                              | Nome próprio                                                                                      |       |                                                                                                    |
| pelido (opcional)  ndereço de e-mail  riar palavra-passe Mostra  t Um número X Minimo de seis caracteres t Um carácter especial X Não indua o nome de utilizador                                       | 1                                                                                                 |       |                                                                                                    |
| ndereço de e-mail<br>riar palavra-passe Mostra<br>t Um número X Minimo de seis caracteres<br>c Um carácter especial X Não inclue o nome de utilizador                                                  | Apelido (opcional)                                                                                |       |                                                                                                    |
| riar palavra-passe Mostra riar palavra-passe Mostra t Um número X Minimo de seis caracteres t Um carácter especial X Não inclue o nome de utilizador                                                   |                                                                                                   |       |                                                                                                    |
| ( Um número X Mínimo de seis caracteres<br>( Um carácter especial X Não inclua o nome de utilizador                                                                                                    |                                                                                                   |       |                                                                                                    |
| t Um carácter especial 🗙 Não inclua o nome de utilizador                                                                                                    | iriar palavra-passe                                                                               |       | Mostra                                                                                                  |
|                                                                                                    | Triar palavra-passe                                                                               | ×     | <b>Mostra</b><br>Mínimo de seis caracteres                                                              |
| Não inclua o endereço de e-mail X Não inclua expressões comuns                                                                                                    | riar palavra-passe<br>× Um número<br>× Um carácter especial                                       | ×××   | Mostra<br>Minimo de seis caracteres<br>Não inclua o nome de utilizador                                  |
| Autorizo a recolha de dados específicos que permitem à EBSCO fornecer-me<br>uma conta MyEBSCO e funcionalidades de pesquisa relacionadas, como<br>indicado na <u>Política de privacidade</u> da EBSCO. | (riar palavra-passe<br>K Um número<br>K Um carácter especial<br>K Não inclua o endereço de e-mail | × × × | Mostra<br>Mínimo de seis caracteres<br>Não inclua o nome de utilizador<br>Não inclua expressões comuns: |

Conclusão do registo com sucesso:

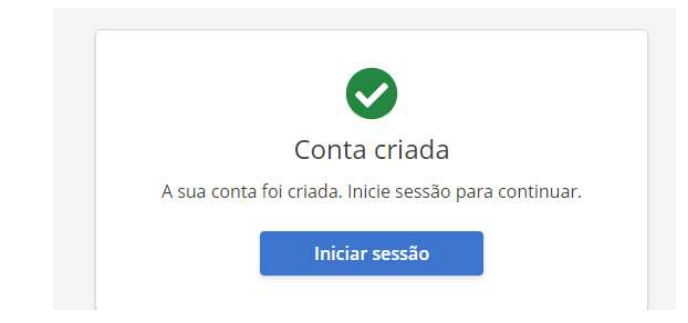

# ACESSO WEBVPN

O que está disponível via acesso WEbVPN?

| HTTP://WEBVPN.ULUSOFONA.PT/ | EBSCO    |
|-----------------------------|----------|
|                             | PROQUEST |
|                             | SCOPUS   |
|                             |          |

#### Como aceder via WEBVPN?

| Possibilidade de  | Acesso VPN fora do campus, com login de aluno ou docente da Ul usófona - Centro Universitário de Lisboa, utilizando o ender |
|-------------------|----------------------------------------------------------------------------------------------------|
| r ossibilidade di |                                                                                                    |
|                   |                                                                                                    |
|                   | HTTP://WEBVPN.ULUSOFONA.PT/                                                                                                 |

Colocar os dados de autenticação

- Alunos: a[n.º de aluno] + password (a mesma do NETPA/Moodle)
- Docentes: p[n.º de docente] + password (a mesma do NETPA/Moodle)

| <b>VPN-SSL</b><br>Acesso a Conteúdos Pedagógicos |                   |  |  |  |  |
|--------------------------------------------------|-------------------|--|--|--|--|
|                                                  | E Login           |  |  |  |  |
|                                                  | Password          |  |  |  |  |
|                                                  | ENSINO 🥂 LUSÓFONA |  |  |  |  |

Escolher o recurso que se pretende consultar a partir da listagem disponível.